## Rezervace vypůjčeného dokumentu

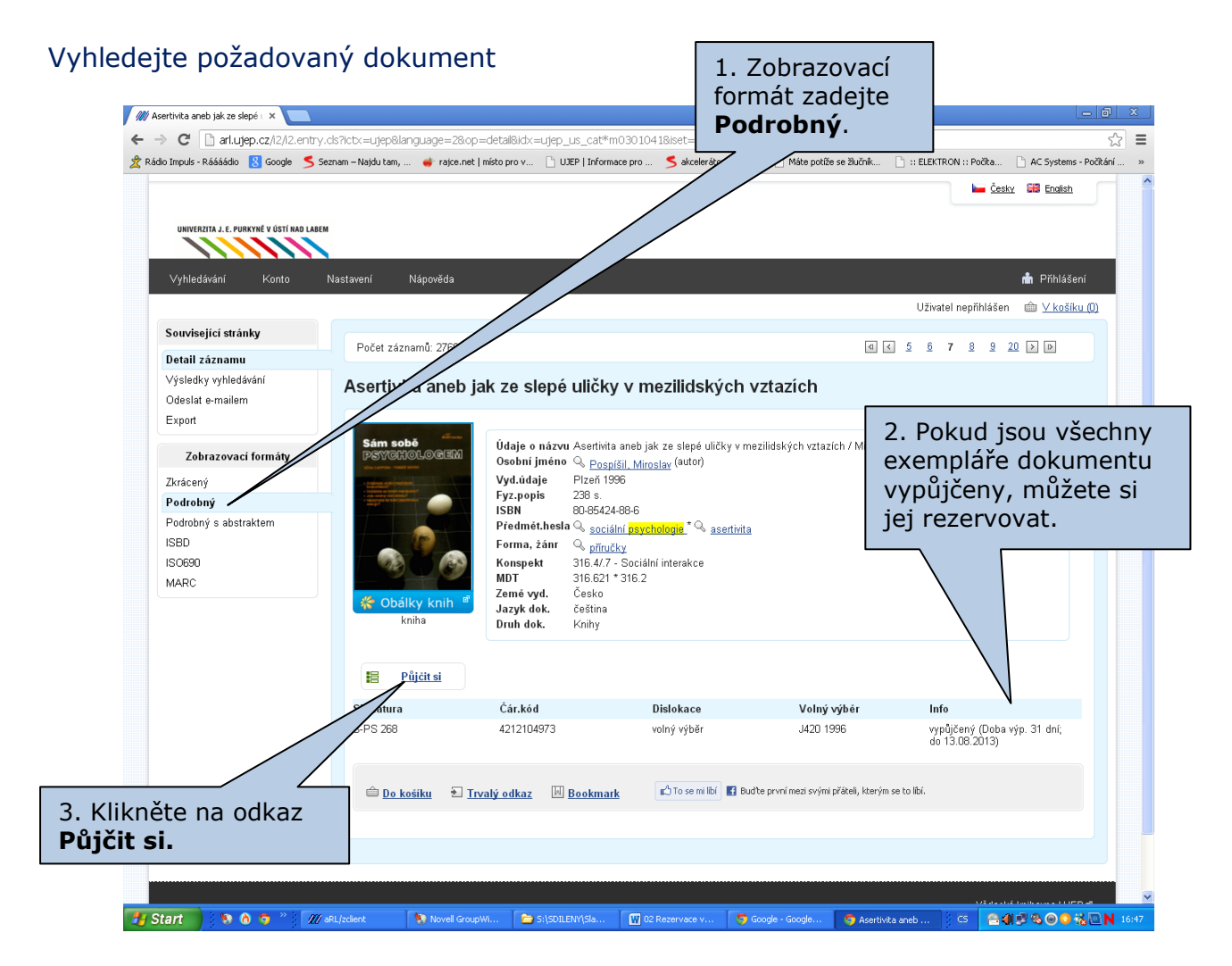

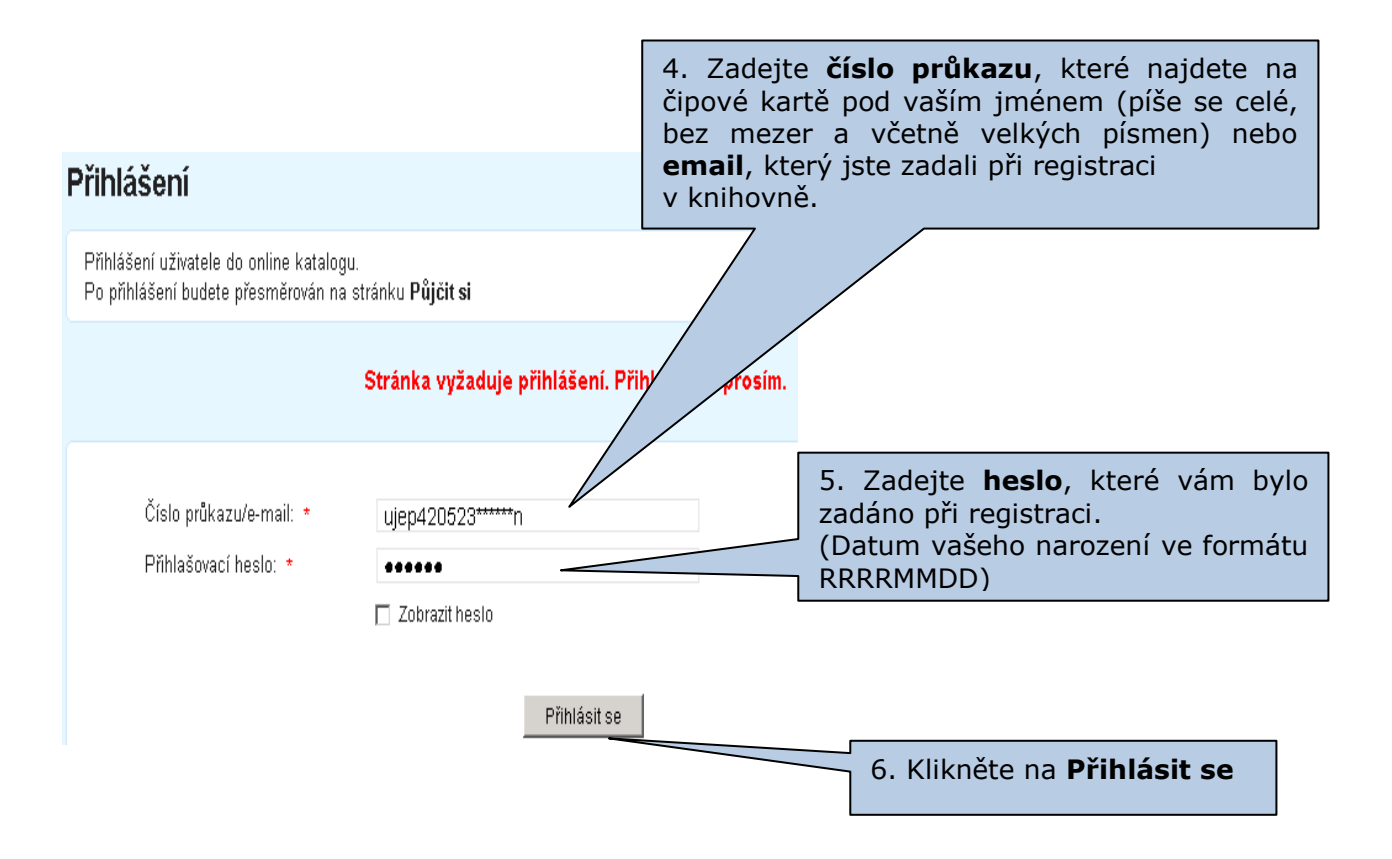

| Přejete sl, aby aplikace Goog<br>unimenta A. Eventmel v dstí ku<br>Vyhledávání Kanto | e Otrome ukošla vaše hesio? Ukošit hesio   Nakdy v připad<br>Nastavení Nápověda | š těchto stránek | 7.<br>klil<br>na                                              | V dalším okně<br>kněte<br><b>Rezervovat</b> |  |
|--------------------------------------------------------------------------------------|---------------------------------------------------------------------------------|------------------|---------------------------------------------------------------|---------------------------------------------|--|
| Související stránky                                                                  | Rezervace                                                                       |                  |                                                               |                                             |  |
| Půjčít si<br>Původní dotaz<br>Detail záznamu                                         | Asertivita aneb jak ze slepé uličky v mezilič<br>Rezeronat do:<br>22.07.2013    | ských vztazích   |                                                               |                                             |  |
| M Anaportal                                                                          | Maşa tələrək Přistaprost Boyarom<br>Nəşətlə nám Mobilmi vərzə                   | Modul OpenSearch | Vésecká kotolom<br>©1993-2013 ( <u>EAC: Casanotion Bother</u> | alute of                                    |  |
|                                                                                      |                                                                                 |                  |                                                               |                                             |  |
|                                                                                      |                                                                                 |                  |                                                               |                                             |  |

| C Arlujep.cz/l2/l2ent<br>to impuls - Rášášdo C Google S                                                | ny.cls?ictx=Ujep&language=<br>, Seznam – Najdutam, 🔮 raj            | :28op=detai8idx=ujep_us_ca                                                                 | *m03010418iset=18disprec=<br>xmace pro S akcelerátor - Sez                                                               | =1<br>nam 🗋 Máte potiže se žlučnik                                                                                             | BECTRON::Publa. A C System: Publa. South B Caller  S. Zobrazí se tabulka s inform |
|----------------------------------------------------------------------------------------------------|---------------------------------------------------------------------|--------------------------------------------------------------------------------------------|----------------------------------------------------------------------------------------------------|----------------------------------------------------------------------------------------------------|-----------------------------------------------------------------------------------|
| Vyhledávání Konto<br>Související stránky<br>Detail záznamu<br>Výsledky vyhledávání<br>Odeslat e-mailem | Nastavení Nápověd<br>Počet záznamů: 6<br>Asertivita an              | a<br>Půjčít si                                                                             |                                                                                                    | o rezervaci – zda rezervace by<br>vytvořena, do kdy je kniha<br>rezervována, kolikátý je čtenář<br>ve frontě čekající na tento |                                                                                   |
| Zebrazovaci formáty<br>Zerkcený<br>Podrobný sabstraktem<br>ISBD<br>ISO680<br>MARC                      | Sám sobě<br>nerrozektore<br>Reveloperative<br>Rohaliky knaj<br>koha | Asertivita aneb jak ze s<br>Rezervace bys wychen<br>Pofad<br>Název títule: Asertivita anet | lepé üličky v mezilidských<br>Datum vysferi platnosti 22 07.<br>V konde rezavací j<br>jak za slepé uličky v mezilidských | vztazich<br>2013 Tazich / M<br>vztazich                                                                                        |                                                                                   |
|                                                                                                    | Signatura<br>S-PS 268                                               | Čár.kód<br>4212104973                                                                      | Dislokace<br>volný výběr                                                                                                 | Volný výběr<br>J420 1996                                                                                                    | Info<br>vypůjčený (Duba výp. 31 dní,<br>do 13.08.2013)                            |
|                                                                                                    | 🖆 <u>Do košiku</u><br>🖆 To se milbi 🖬                               | を <u>Trvalý odkaz</u> 回 <u>Bookn</u><br>Budte první med svými přáteli, kterým              | u <u>ark</u> ♡ <u>Tose milibi</u> çatim<br>se tolbú                                                                      | nehodnoceno)                                                                                                    |                                                                                   |

O možnosti vyzvednutí dokumentu v knihovně je čtenář upozorněn zprávou na svůj email.

Dokument je pak nutné vyzvednout do 7 kalendářních dní!

Pokud není dokument vyzvednut, účtuje si knihovna poplatek ve výši 5,- Kč.